# Créer un calendrier dans Publisher et l'enregistrer sous forme d'image (Jpeg ou TIF)

Mise en situation:

Nous souhaitons créer un calendrier 2006, illustré par des photos personnelles. Microsoft Publisher 2003, installé salle 116, propose de nombreux modèles de calendriers. Pour que votre composition puisse être exploitée sans être obligé(e)e d'installer Publisher, vous avez la possibilité de l'enregistrer sous forme d'image au format jpg ou tif pour l'insérer ensuite dans le traitement de texte de votre choix.

### Mode opératoire

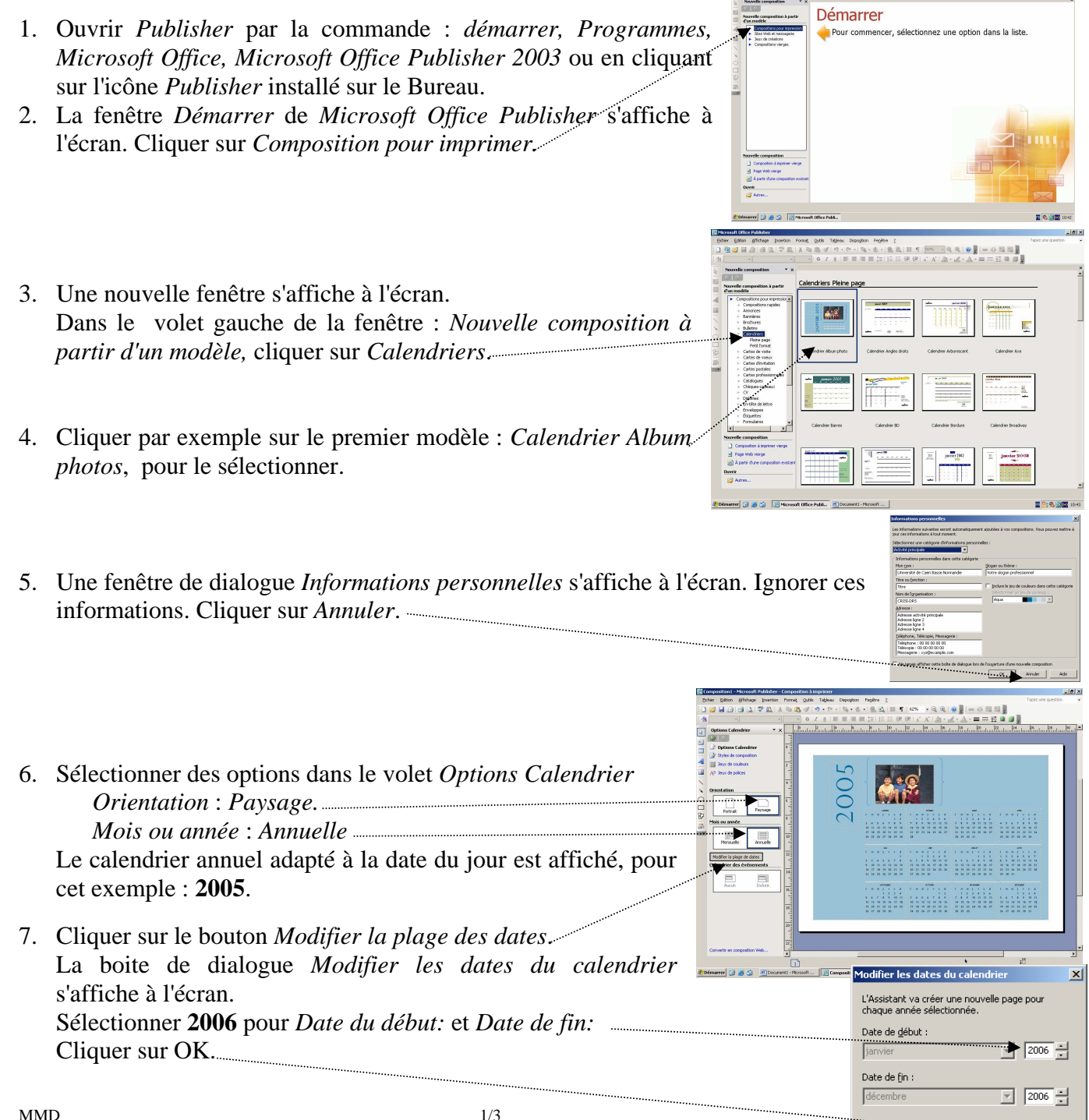

OK

Le calendrier affiché est constitué d'un ensemble de zones de texte et de formes automatiques qui ont été **groupées**.

- 8. Supprimer les images existantes et les éléments gênants. Cliquer sur les éléments à supprimer et appuyer sur la touche *Suppr*.
- 9. Insérer de nouvelles images. Commande : *Insertion, Image, A partir du fichier*. Sélectionner une image dans l'arborescence de votre disque dur ou sur un autre support (disquette, CD ou clé US B).
- 10. Modifier la taille d'une image à l'aide de la souris. Cliquer sur l'image pour la sélectionner. Placer le pointeur de la souris sur un des huit plots de sélection pour obtenir l'affichage en double-flèche. Cliquer, glisser.

Styles de c

🗅 📴 🖬 🔒 🛃 🖏 🖏 🖏 🖓 🔊 • 🥬

- 6,8

11. Modifier si besoin, après sélection, la couleur des *Zones de texte* contenant les mois de l'année par la commande : *Format, Forme automatique*, onglet : *Couleurs et traits*.

#### 12. Enregistrer la composition. Plusieurs possibilités :

11.1. Commande Enregistrer.

Saisir un nom, choisir un dossier de réception.

La composition est enregistrée au format *Publisher*, extension *PUB*.

Le fichier enregistré sous ce mode ne sera lisible et **imprimable** que dans *Publisher*.

11.2. Commande : Fichier, Enregistrer sous...

• Dans la liste *Type*, sélectionner : *Format Tag Image File* 

Fichier.

- Saisir un nom, choisir un dossier de réception.
- Cliquer sur *Remplacer* pour activer la fonction *Changer la Résolution*.
- Dans la fenêtre *Changer la Résolution*, choisir la résolution maximum (300 dpi)
- Cliquer sur OK
- Dans la fenêtre : Enregistrer sous ... cliquer sur Enregistrer.

Le fichier enregistré sous le format image peut maintenant être exploité dans n'importe quel logiciel de retouches de photos.

L'image peut être insérée dans un traitement de texte comme Word par la commande : *Insertion, Images, A partir du fichier*.

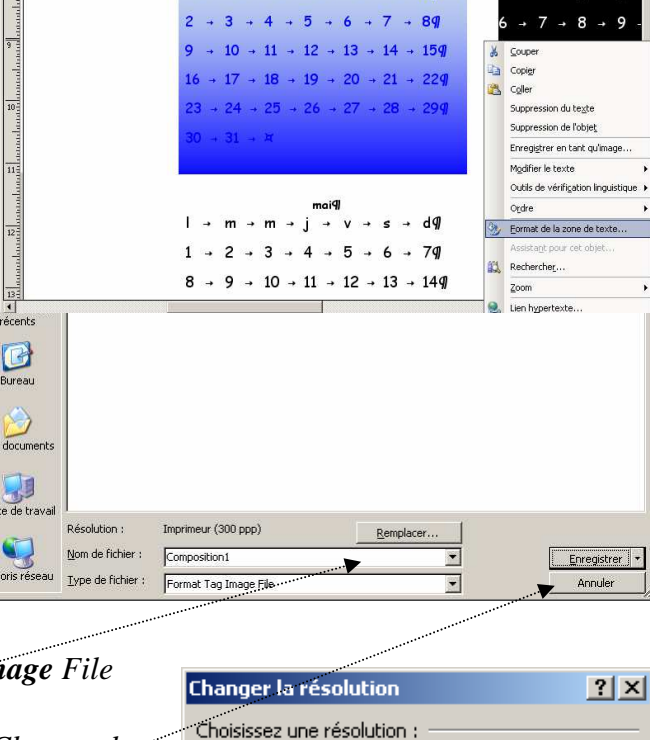

○ <u>W</u>eb (96 ppp)

Aide

► Imprimeur (300 ppp)

Imprimante <u>d</u>e bureau (150 ppp)

OK

Annuler

📬 • 💩 • I 👷 🚉 I 🏢 👖 200% - 🤤 🍳 I 🕘 🦉 🛤 🜉

• | G Z S 副書書 書 語 | 語 語 課 課 | A\* A\* | 🎍 • 🚄 • A

\_[#|X

## AIDE TECHNIQUE POUR MODIFIER LA COMPOSITION

1. Supprimer un élément de la composition. Cliquer sur les éléments à supprimer et appuyer sur la touche Suppr.

### 2. Modifier la couleur de fond d'un objet sélectionné.

Sélectionner l'objet et choisir une couleur de remplissage

- soit par la commande : Format, Objet. Onglet : Couleurs et traits,
- soit en activant l'icône : Couleur de remplissage de la barre d'outils Mise en forme.

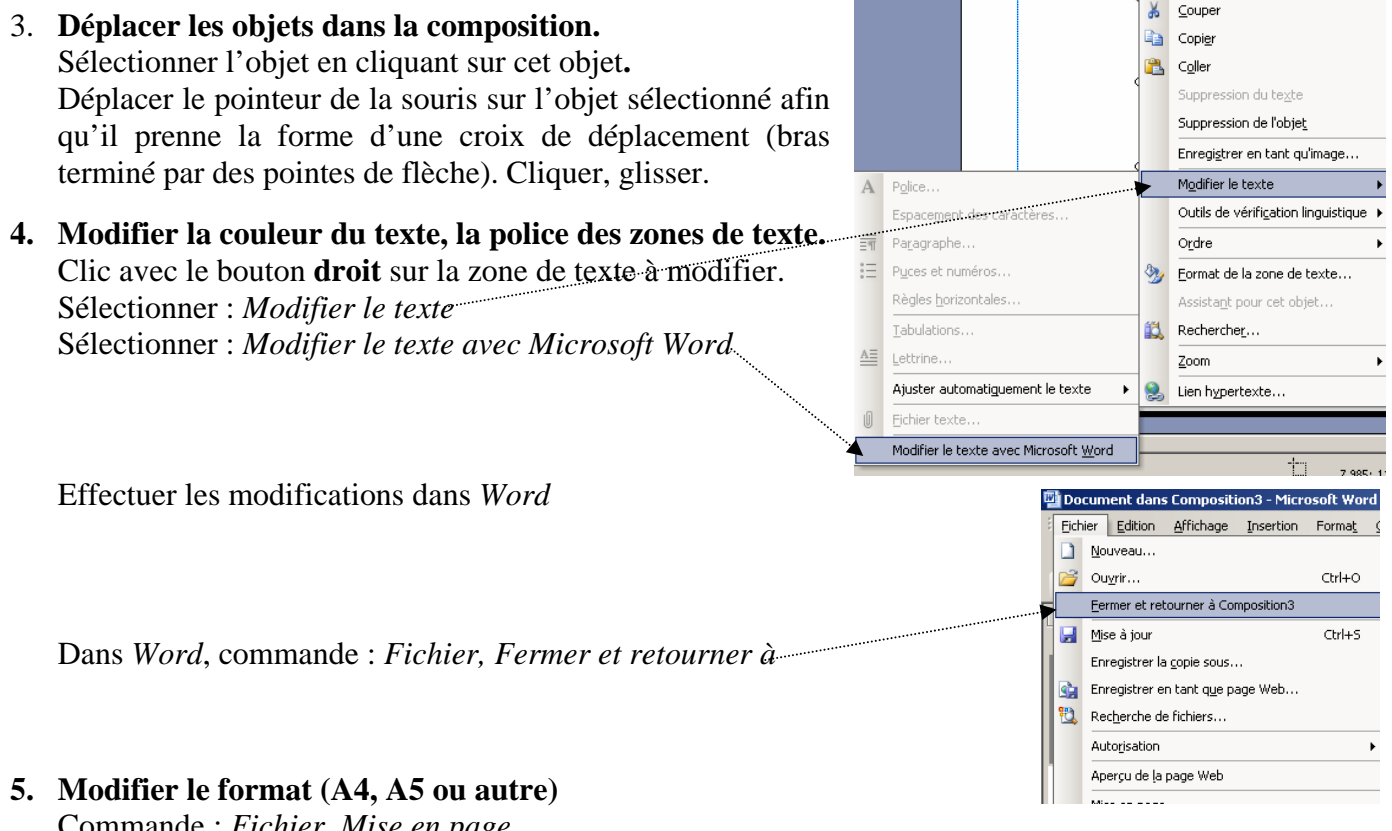

Commande : Fichier, Mise en page

### 6. Modifier les marges du document :

Commande : Disposition, Repères de mise en page. Onglet : Repères de marge.

| Pages maîtres doubles   Pages maîtres doubles   Repères de marge   À guche : 7,2cm   À groite : 1,676cm   En bas : 1,27cm | Repères de mise<br>Repères de marg                                                                    | n page<br>Repères de grille   Re                    | epères de ligne de base | × |
|----------------------------------------------------------------------------------------------------|----------------------------------------------------------------------------------------------------|-----------------------------------------------------|-------------------------|---|
|                                                                                                    | Pages maîtres<br>Pages maîtres<br>Repères de ma<br>À gauche :<br>À groite :<br>En haut :<br>En haut : | doubles<br>,2cm +<br>,676cm +<br>,27cm +<br>,27cm + | Aperçu                  |   |